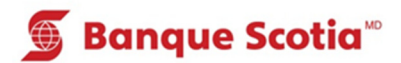

# Comment effectuer un paiement de factures au GAB

## Étape 1

Après avoir entré votre NIP, sélectionnez «Paiement de factures» dans la liste d'options.

| 🗯 Banque Scotia |                           |                 |   |
|-----------------|---------------------------|-----------------|---|
|                 | Que voulez-v              | ous faire?      |   |
| <               | Mise à jour<br>du livret  | Dépôt           | > |
| 3               | Paiement de factures      | Retrait/Avance  | > |
| <               | Virement                  | Retrait éclair  | 8 |
| <               | Interrogation<br>de solde | Autres services | 8 |

Étape 2

Sélectionnez «Autre bénéficiaire».

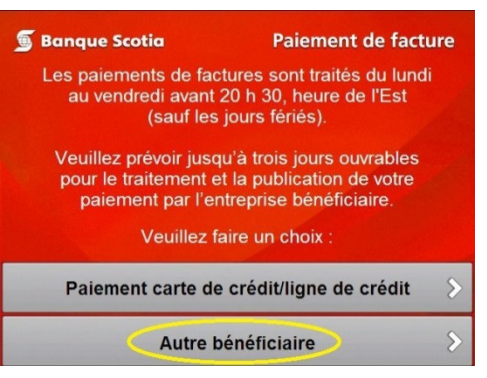

Étape 3 Sélectionnez le nom de l'entreprise bénéficiaire du paiement.

| 🕤 Banque Scotia           | Paiement de facture            |
|---------------------------|--------------------------------|
| PAIEMENT-FACT<br>RELIES A | URES DE COMPTES<br>VOTRE CARTE |
| СНО                       | ISISSEZ:                       |
| VISA OR PASS<br>4538*     | EPORT-ORDINAIRE                |
|                           |                                |
|                           |                                |
|                           |                                |
|                           |                                |

## Étape 4

Sélectionnez le compte sur lequel seront prélevés les fonds.

#### Étape 5

Entrez le montant du paiement et sélectionnez «Oui».

#### Étape 6

Complétez votre opération. Prenez votre relevé et votre *Carte Scotia*<sup>MD</sup>.

| Banque Scotia        | Paiement de facture |  |  |
|----------------------|---------------------|--|--|
| Paiement du compte : |                     |  |  |
|                      |                     |  |  |
| Chèc                 | jues >              |  |  |
| Épar                 | gne 🔊               |  |  |
| Carte de             | e crédit 🔊 🔊        |  |  |
| Autres c             | comptes >           |  |  |

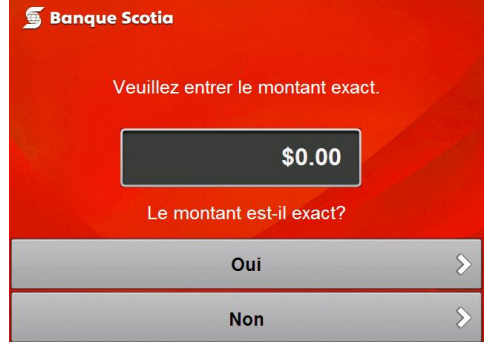

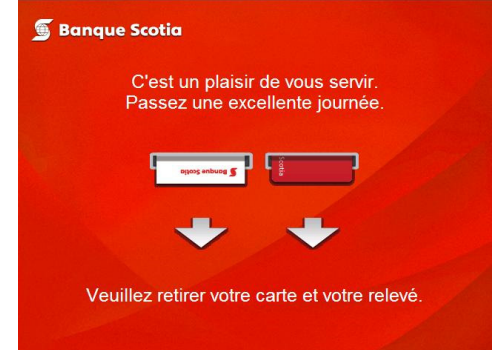